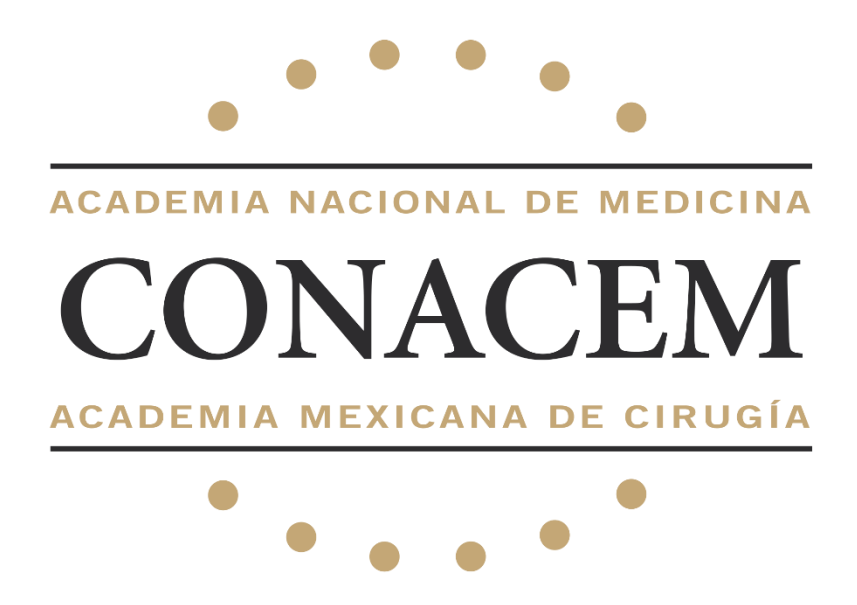

# Sistema de Gestión de Médicos Especialistas - SIGME v5.0

Manual de usuario Registro de médicos especialistas

Última actualización: 17/06/2025

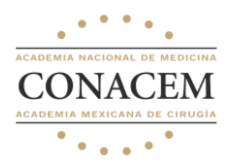

# Contenido

| Requisitos                                      | 2  |
|-------------------------------------------------|----|
| Paso 1. Especialidades                          | 2  |
| Paso 2. Procesos de certificación               | 3  |
| Paso 3. Validación de correo electrónico        | 4  |
| Paso 4. Datos personales                        | 5  |
| Paso 5. Dirección donde radica                  | 6  |
| Paso 6. Universidad de egreso                   | 8  |
| Paso 7. Institución de residencia               | 9  |
| Paso 8. Certificado vigente emitido por CONACEM | 10 |
| Paso 9. Validación de información               | 11 |
| Paso 10. Registro realizado correctamente       | 11 |
| Paso 11. Verificar correo electrónico           | 12 |
| Preguntas frecuentes                            | 13 |

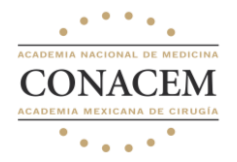

# Requisitos

Antes de empezar con su registro, necesitará la siguiente información:

- Constancia de situación fiscal en formato PDF con un peso menor a 5MB (en caso de requerir facturar). OPCIONAL
- Ultimo Certificado Vigente emitido por CONACEM en formato PDF con un peso menor a 5MB (**Solo para médicos que ya se han certificado**).
- Datos del profesor titular y adjunto (Nombre completo, correo electrónico).

Al ingresar a la plataforma nos mostrará un mensaje de bienvenida y al Consejo de Especialidad Médica donde realizaremos nuestro registro

| O Espec | ialidad Médica 2                                                                                                    |
|---------|----------------------------------------------------------------------------------------------------|
| ⊖ Esp   | Bienvenid@ a la página de registro                                                                                                    |
| Selecc  | Consejo Mexicano Demo de Especialidades Médicas                                                                                                    |
| O Cer   | Esta es la página para realizar el proceso de registro. Estamos comprometidos en facilitar su incorporación de manera eficiente y profesional. Proceda cuando esté listo dando click al botón. |
| O Cer   | ACEPTAR                                                                                                    |
| ○ Rec   |                                                                                                    |

# Paso 1. Especialidades

Seleccione la especialidad donde realizará su certificación o recertificación

|   | <ul> <li>Especialidad Médica 1</li> </ul> |
|---|-------------------------------------------|
| ۲ | Especialidad Médica 2                     |
|   | <ul> <li>Especialidad Médica 3</li> </ul> |

Seleccionaremos la especialidad donde realizaremos la certificación.

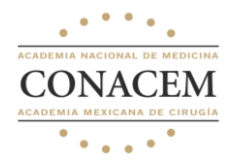

# Paso 2. Procesos de certificación

Seleccionaremos el proceso de certificación. En este punto es muy importante identificar el proceso que realizará.

Seleccione el proceso de certificación:

O Recertificación por curriculum - Para los médicos que cuentan con el puntaje mínimo para su recertificación.

 Recertificación por examen - Para los médicos que no alcanzaron el puntaje mínimo para recertificarse por curriculum o que se venció su periodo de recertificación.

 Certificación especial - Dirigido a médicos especialistas con más de 15 años de haber obtenido su diploma de la especialidad

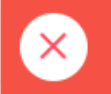

#### Aviso

No hay convocatoria abierta, si tiene alguna duda contactar al personal administrativo del Consejo.

**IMPORTANTE**: Si la plataforma muestra el siguiente mensaje significa que no existe una convocatoria abierta y deberá comunicarse directamente con el Consejo para determinar su situación.

**NOTA**: Para los médicos que acaban de egresar de su residencia medica deberán seleccionar Certificación por examen.

Si usted ya se ha certificado anteriormente deberá seleccionar Recertificación por examen (en caso de no cumplir con el puntaje para la recertificación) o por curriculum (en caso de cubrir el puntaje curricular y su certificado se encuentra vigente).

Una vez seleccionada la especialidad y el proceso de certificación mostrará la información de la convocatoria.

|                                         | Examen de Certificación                                                                                                    |  |  |  |  |
|-----------------------------------------|----------------------------------------------------------------------------------------------------|--|--|--|--|
| El<br>er                                | El Comité de Exismenes del Consejo es el organismo encargado de preparar, aplicar y calificar los exismenes que permitan evaluar los conocimientos necesarios para que el Consejo certifiquen como<br>especialistas a los médicos que fueron aceptados por el Comité de Selección de Candidatos a Certificación. |  |  |  |  |
| С                                       | iomenzará el registro de la convocatoria el día 01 de Enero de 2025 hasta el 31 de Diciembre de 2025                                                                                                    |  |  |  |  |
| 8                                       | Sede del examen: Centro Médico XXI                                                                                                    |  |  |  |  |
| Fecha del examen: 21 de Febrero de 2025 |                                                                                                    |  |  |  |  |
|                                         | He Mellory accepts for indexector or privatellar and Consept.                                                                                                    |  |  |  |  |
|                                         | DEBE ACEPTAR LA DECLARACIÓN DE PRIVACIDAD                                                                                                    |  |  |  |  |
| 1                                       |                                                                                                    |  |  |  |  |

Deberá leer y aceptar la declaración de privacidad del Consejo.

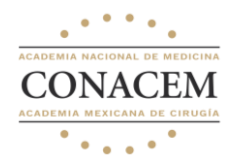

Si está de acuerdo deberá seleccionar el cuadro y la plataforma habilitará el inicio del registro

He leído y acepto la declaración de privacidad del Consejo.

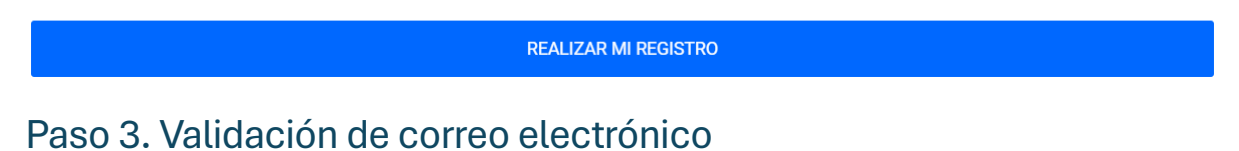

| Consejo Mexicano Demo de Especialidades Médicas                                                                                         |  |  |  |  |
|----------------------------------------------------------------------------------------------------|--|--|--|--|
| Antes de iniciar vamos a validar su correo electrónico y verificar si se encuentra registrado en<br>otro Consejo de Especialidad Médica |  |  |  |  |
| Escribe aquí tu correo *                                                                                                    |  |  |  |  |
| mi_correo@gmail.com                                                                                                    |  |  |  |  |
|                                                                                                    |  |  |  |  |
| VALIDAR CORREO                                                                                                    |  |  |  |  |
|                                                                                                    |  |  |  |  |

Ingrese su correo electrónico para validar si tiene una cuenta existente.

**NOTA:** En caso de ya tener una cuenta SIGME se le mostrará la siguiente pantalla y deberá seguir las indicaciones.

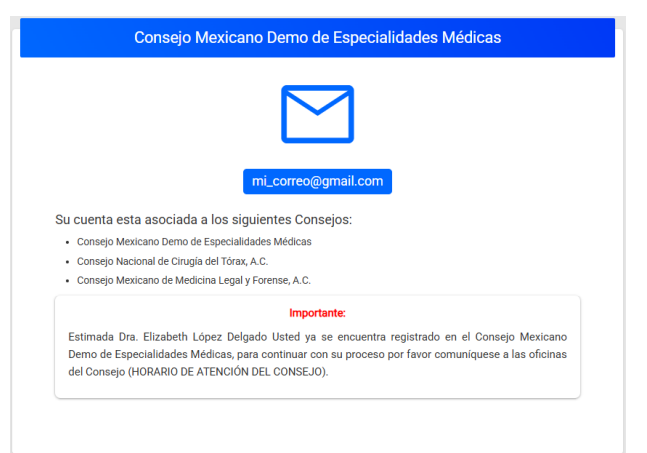

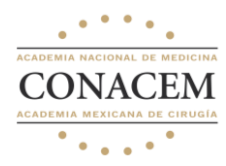

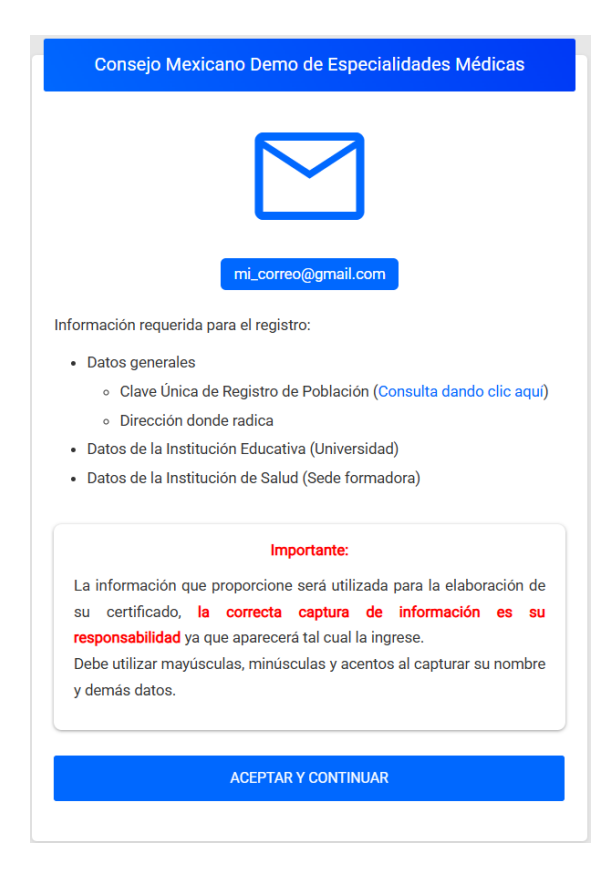

Si es la primera vez que se registra se le mostrará la siguiente pantalla mencionando los requisitos que necesitará para realizar su registro.

Haga clic en "Aceptar y continuar".

# Paso 4. Datos personales

#### Indique su nacionalidad

Indique su nacionalidad \*

Seleccione una opción

Al seleccionar la nacionalidad el formulario se habilitará para el ingreso de información

Formulario para el registro de médicos con nacionalidad "Mexicana".

| Título *                         | Nombre (s) *          | Apellido paterno *                                                           | Apellido materno                                                   |  |
|----------------------------------|-----------------------|------------------------------------------------------------------------------|--------------------------------------------------------------------|--|
| Seleccione una opción            | Escribe aquí          | Escribe aquí                                                                 | Escribe aquí                                                       |  |
| País de origen *                 | Sexo *                | Estado donde nació *                                                         | Fecha de nacimiento *                                              |  |
| México                           | Seleccione una opción | Seleccione una opción                                                        | dd/mm/aaaa 🗊                                                       |  |
| Teléfono particular *            | Teléfono celular *    | Correo electrónico *                                                         | Correo electrónico alterno                                         |  |
| Escribe aquí                     | Escribe aquí          | demo@gmail.com                                                               | Escribe aquí                                                       |  |
| Cédula de médico general * RFC * |                       | Para avitar problamas con al trámite da su cártula alactrónica, varifiqua qu |                                                                    |  |
| Escribe aquí                     | ESCRIBE AQUÍ          | su Clave Única de Registro de Población (CURP) sea correcta.                 |                                                                    |  |
| CURP *                           |                       | En caso de no recordar su CURP,                                              | En caso de no recordar su CURP, puede consultarlo dando click aquí |  |
| Escribe aquí                     |                       | Confirmo que mi clave única de registro de población es correcta             |                                                                    |  |

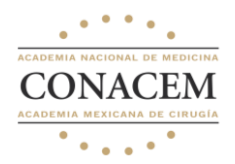

| Formulario    | para | el | registro   | de  | Título *<br>Seleccione una opción         | Nombre (s) *<br>Escribe aquí    | Apellido paterno *<br>Escribe aquí     | Apellido materno<br>Escribe aquí        |
|---------------|------|----|------------|-----|-------------------------------------------|---------------------------------|----------------------------------------|-----------------------------------------|
| medicos       | con  |    | nacionalio | dad | País de origen *<br>Seleccione una opción | Sexo *<br>Seleccione una opción | Estado donde nació *<br>Escribe aquí   | Fecha de nacimiento *<br>dd/mm/aaaa 📰   |
| "Extranjera". |      |    |            |     | Teléfono particular *                     | Teléfono celular *              | Correo electrónico *                   | Correo electrónico alterno              |
| •             |      |    |            |     | Escribe aquí                              | Escribe aquí                    | demo@gmail.com                         | Escribe aquí                            |
|               |      |    |            |     | Cédula de médico general *                | RFC *                           | Para evitar problemas con el trámite e | de su cédula electrónica, verifique que |
|               |      |    |            |     | Escribe aquí                              | ESCRIBE AQUÍ                    | su Clave Única de Registro de Població | in (CURP) sea correcta.                 |
|               |      |    |            |     | CURP *                                    |                                 | En caso de no recordar su CURP, puede  | e consultario dando click aquí          |
|               |      |    |            |     | Escribe aquí                              |                                 | Confirmo que mi clave única de reg     | jistro de población es correcta         |
|               |      |    |            |     | Folio de revalidación de estudios *       |                                 |                                        |                                         |
|               |      |    |            |     | Escribe aquí                              |                                 |                                        |                                         |

**NOTA**: La información que proporcione será utilizada para la elaboración de su certificado, la correcta captura de información es su responsabilidad ya que aparecerá tal cual la ingrese.

Debe utilizar mayúsculas, minúsculas y acentos al capturar su nombre y demás datos.

IMPORTANTE: Asegúrese de que su CURP esté ingresado correctamente, ya que este dato es indispensable para realizar el trámite de su cédula sin contratiempos.

Ejemplo de posibles errores.

- Apellido paterno, el error es porque al inicio o al final se cuenta con espacios.
- Apellido materno, el error es porque contiene dos letras en mayúsculas.

| Indique su nacionalidad *                               |                    |                                                                    |                                                      |  |
|---------------------------------------------------------|--------------------|--------------------------------------------------------------------|------------------------------------------------------|--|
| Mexicana                                                |                    |                                                                    |                                                      |  |
| Título *                                                | Nombre (s) *       | Apellido paterno *                                                 | Apellido materno                                     |  |
| Dra.                                                    | Elizabeth          | López                                                              | DElgado                                              |  |
|                                                         |                    | El apellido paterno no cumple con<br>los requisitos.               | El apellido materno no cumple con<br>los requisitos. |  |
| País de origen *                                        | Sexo *             | Estado donde nació *                                               | Fecha de nacimiento *                                |  |
| México                                                  | Mujer              | Ciudad de México                                                   | 25/08/1990                                           |  |
| Teléfono particular *                                   | Teléfono celular * | Correo electrónico *                                               | Correo electrónico alterno                           |  |
| 6456565736                                              | 2345676543         | mi_correo@gmail.com                                                | Escribe aquí                                         |  |
| Cédula de médico general * RFC * 51213123 DESL900825E3E |                    | Para evitar problemas con el trámi                                 | te de su cédula electrónica, verifique               |  |
|                                                         |                    | que su Clave Única de Registro de Población (CURP) sea correcta.   |                                                      |  |
| CURP *                                                  |                    | En caso de no recordar su CURP, puede consultarlo dando click aquí |                                                      |  |
| DESL900825HDFLSSEE                                      |                    | Confirmo que mi clave única de registro de población es correcta   |                                                      |  |

# Paso 5. Dirección donde radica

¿La dirección dónde radica es en México?

Seleccione una opción

Indicamos si radicamos en México o en el extranjero.

En caso de radicar en México ingresaremos el código postal para obtener el estado, municipio, ciudad y las colonias asociadas.

| Código postal * | Estado *     | Municipio *  | Ciudad         |
|-----------------|--------------|--------------|----------------|
| Escribe aquí    | Escribe aquí | Escribe aquí | Escribe aquí   |
| Colonia *       | Calle *      |              | No. Exterior * |
| No hay datos    | Escribe aquí | Escribe aquí |                |
| No. Interior    |              |              |                |
| Escribe aquí    |              |              |                |

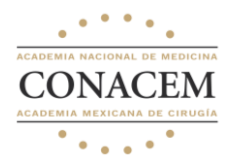

Si radica en el Extranjero deberá seleccionar el país y agregar el estado y su dirección.

| País *                | Estado *     | Dirección *  |
|-----------------------|--------------|--------------|
| Seleccione una opción | Escribe aquí | Escribe aquí |

En este apartado tendrá la posibilidad de agregar sus datos de facturación, en caso de seleccionar que "Si", deberá contar con su archivo de la constancia de situación fiscal, con las características previamente indicadas e ingresar la siguiente información.

| ¿Desea facturar? (Puede mod     | lificarla más tarde desde su perfil.) |                                                               |                |  |
|---------------------------------|---------------------------------------|---------------------------------------------------------------|----------------|--|
| Si                              |                                       |                                                               |                |  |
| ¿La dirección fiscal es la misr | na que la dirección personal?         | Razón social *                                                |                |  |
| No                              |                                       | Escribe aquí                                                  |                |  |
| RFC *                           |                                       | Regimen fiscal *                                              |                |  |
| ESCRIBE AQUÍ                    |                                       | Seleccione una opción                                         |                |  |
| Uso CFDI *                      |                                       | Constancia de situación fiscal *                              |                |  |
| Seleccione una opción           |                                       | Click para agregar un archivo                                 |                |  |
|                                 |                                       | El archivo no debe exceder los 5MB y debe ser en formato PDF. |                |  |
| Código postal *                 | Estado *                              | Municipio *                                                   | Ciudad         |  |
| Escribe aquí                    | Escribe aquí                          | Escribe aquí                                                  | Escribe aquí   |  |
| Colonia *                       | Calle *                               |                                                               | No. Exterior * |  |
| No hay datos                    | Escribe aquí                          |                                                               | Escribe aquí   |  |
| No. Interior                    |                                       |                                                               |                |  |
| Escribe aquí                    |                                       |                                                               |                |  |

**NOTA**: Si la colonia no se encuentra en nuestro catálogo, le solicitamos que se comunique con el soporte técnico de SIGME enviando un correo electrónico a **soporte@sigme.mx** con la siguiente información:

- Asunto: Solicitud para agregar colonia al catálogo.
- Cuerpo del correo:
  - o Consejo donde realizará su certificación
  - Especialidad
  - Nombre completo de quien lo solicita
  - Dirección completa (calle, número, colonia, estado, municipio y código postal). <u>Destacando la colonia</u>.

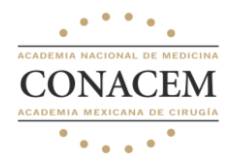

# Paso 6. Universidad de egreso

Para las universidades que se encuentran en el extranjero deberá seleccionar el país y SIGME filtrará las universidades del país seleccionado.

| *¿La universidad de egreso es nacional? | País de origen *                       | Universidad de egreso | Universidad de egreso de la especialidad * |  |
|-----------------------------------------|----------------------------------------|-----------------------|--------------------------------------------|--|
| No                                      | Seleccione una opción                  | No hay datos          | No hay datos                               |  |
| Fecha de egreso de la universidad *     | Nombre de la especialidad que egresa * | Duración *            |                                            |  |
| dd/mm/aaaa 📰                            | Escribe aquí                           | Años                  | Meses                                      |  |

Para los casos que la universidad sea en México el sistema ya tendrá filtrada las universidades asociadas al Consejo.

| * ¿La universidad de egreso es nacional? | Universidad de egreso de la especialidad * | Fecha de egreso de la universidad * |   |
|------------------------------------------|--------------------------------------------|-------------------------------------|---|
| Si                                       | Universidad Autónoma de Nayarit            | 19/06/2010                          | Ē |
| Nombre de la especialidad que egresa *   | Duración *                                 |                                     |   |
| Nombre Como Lo Indica El Diploma         | 4                                          | Meses                               |   |

**NOTA**: Si la universidad de egreso no se encuentra en el catálogo, le pedimos que contacte al soporte técnico de SIGME enviando un correo electrónico a **soporte@sigme.mx** con la siguiente información:

- Asunto: Solicitud para agregar universidad al catálogo.
- Cuerpo del correo:
  - Consejo donde realizará su certificación
  - Especialidad
  - Nombre completo de quien lo solicita
  - Nombre completo de la universidad
  - Dirección completa (calle, número, colonia, estado, municipio y código postal).

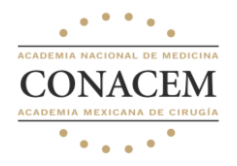

# Paso 7. Institución de residencia

Si realizo su residencia en el extranjero deberá seleccionar el país y SIGME filtrará las sedes del país seleccionado.

| ¿La institución de residencia es nacional? * | País *                           | Institución de residencia de la especialidad * |
|----------------------------------------------|----------------------------------|------------------------------------------------|
| No                                           | Seleccione una opción            | No hay datos                                   |
| Fecha de egreso *                            | Título del profesor(a) titular * | Nombre del profesor(a) titular *               |
| dd/mm/aaaa 📰                                 | Seleccione una opción            |                                                |
| Email del profesor(a) titular *              | Título del profesor(a) adjunto   | Nombre del profesor(a) adjunto                 |
|                                              | Seleccione una opción            |                                                |
| Email del profesor(a) adjunto                |                                  |                                                |
|                                              |                                  |                                                |

Para los casos donde la residencia sea en México seleccione el estado para filtrar las sedes asociadas al Consejo

| ¿La institución de residencia es nacional? * | Seleccione el estado de la sede * | Institución de residencia de la especialidad * |
|----------------------------------------------|-----------------------------------|------------------------------------------------|
| Si                                           | Seleccione una opción             | No hay datos                                   |
| Fecha de egreso *                            | Título del profesor(a) titular *  | Nombre del profesor(a) titular *               |
| dd/mm/aaaa 📰                                 | Seleccione una opción             |                                                |
| Email del profesor(a) titular *              | Título del profesor(a) adjunto    | Nombre del profesor(a) adjunto                 |
|                                              | Seleccione una opción             |                                                |
| Email del profesor(a) adjunto                |                                   |                                                |
|                                              |                                   |                                                |

**IMPORTANTE**: Para los médicos que son R4 omitir el **"Paso 8. Certificado vigente** emitido por CONACEM".

**NOTA**: Si la institución de residencia médica no se encuentra en el catálogo, le pedimos que contacte al soporte técnico de SIGME enviando un correo electrónico a **soporte@sigme.mx** con la siguiente información:

- Asunto: Solicitud para agregar residencia médica al catálogo.
- Cuerpo del correo:
  - Consejo donde realizará su certificación
  - Especialidad

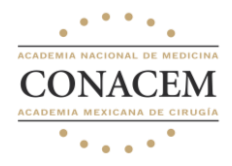

- Nombre completo de quien lo solicita
- Nombre completo de la sede, su dependencia y en caso de ser sedes nacionales su CLUE en caso de contar con la información.
- Dirección completa (calle, número, colonia, estado, municipio y código postal).

# Paso 8. Certificado vigente emitido por CONACEM

# Este paso es exclusivo para los médicos especialistas que han realizado una certificación previa (Recertificación por examen y Recertificación por curriculum).

Aquí deberá ingresar la información de su último certificado vigente y adjuntar el documento con las características previamente mencionadas.

| Selecciona una opción |  |
|-----------------------|--|
|                       |  |
|                       |  |
|                       |  |

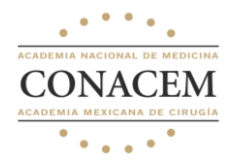

# Paso 9. Validación de información

En este punto SIGME se encuentra validando su información que ha sido capturada previamente.

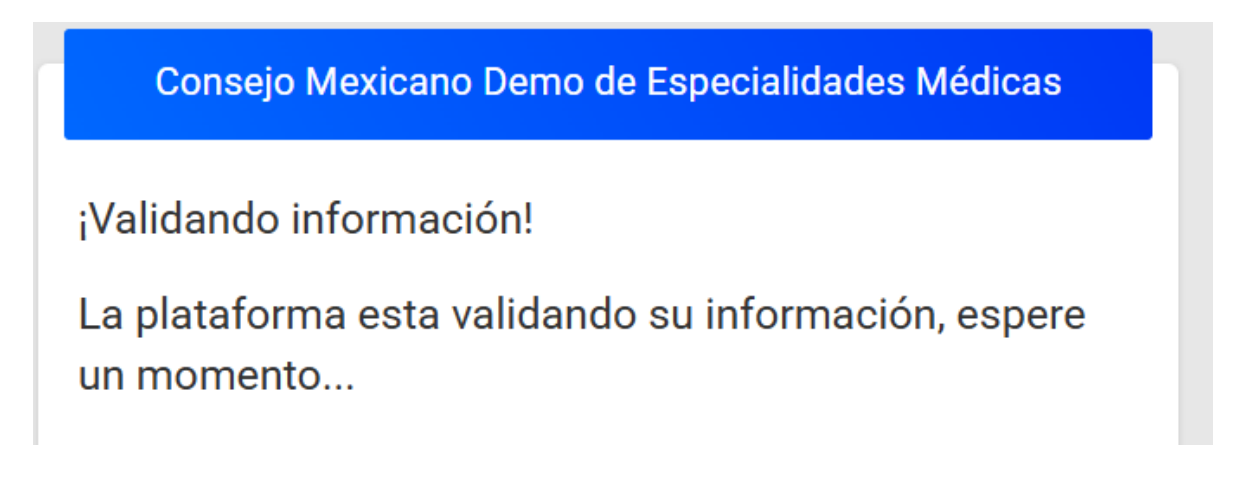

#### Paso 10. Registro realizado correctamente

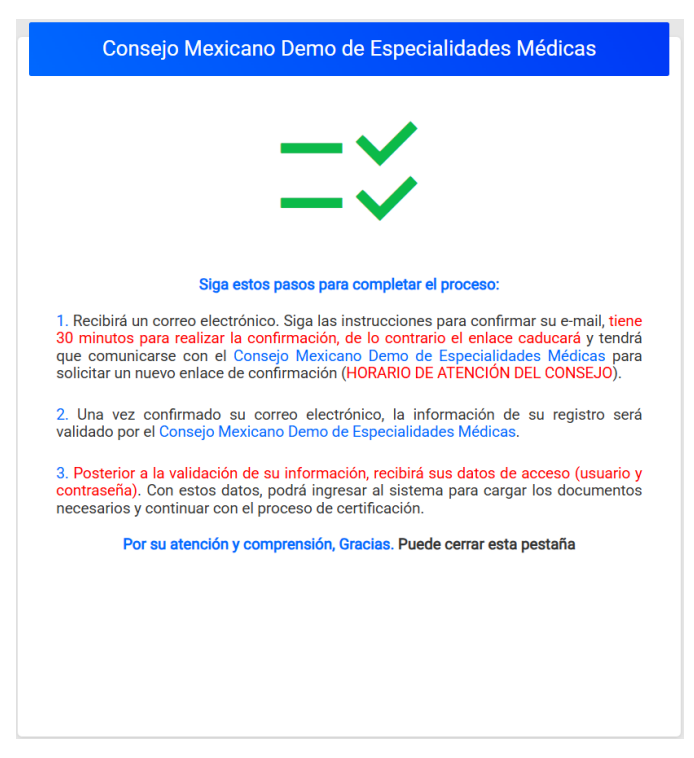

Si no se detecta ningún error, le mostrará la siguiente pantalla donde tendrá que realizar las acciones que ahí se mencionan en tiempo y forma.

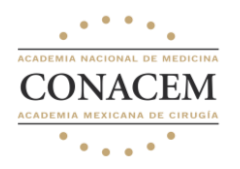

# Paso 11. Verificar correo electrónico

Al correo con el que realizó su registro recibirá una notificación como el siguiente.

Deberá hacer clic en el enlace para confirmar su correo.

| noreply-de  | vØsigme.mx<br>⊷dev⊈sigme.mx                                                                                                    | 📑 vie, 19 Jul a las 14:47 🐒 |
|-------------|----------------------------------------------------------------------------------------------------|-----------------------------|
| Para: mi_co | rreo@gmail.com                                                                                                    |                             |
| 1           |                                                                                                    | -                           |
|             | CONACEM Mensaje de bienvenida                                                                                                    |                             |
|             | Bienvenido(a) .                                                                                                    |                             |
|             | Haga click en la siguiente liga para confirmar su correo mi_correo@gmail.com.                                                                                                    |                             |
|             | https://app.ajome.mx:8080/verificacionicorreoi/doctor/14/cf77871033ctelf22f5ic6dff9er1b734548770c562<br>expires=17492446428.ajonature=6353189d3413f34528c7fc776aaeeH76de7ea9bc16228a2d27fa52e4fc8819 | t                           |
|             | @SIGME 2024                                                                                                    |                             |
|             | Cualquier duda favor de comunicarse con su Consejo                                                                                                    |                             |
|             |                                                                                                    |                             |

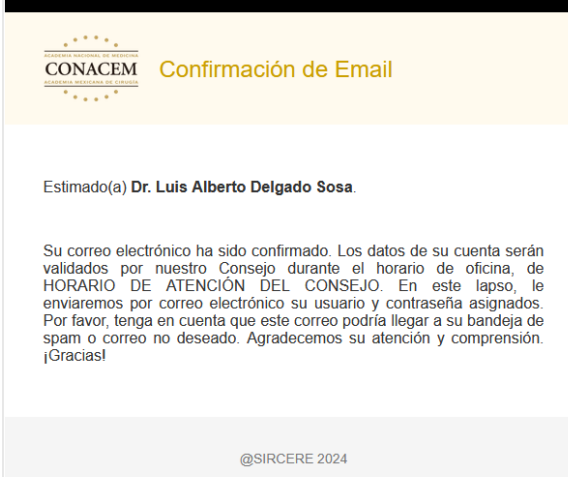

Cualquier duda favor de comunicarse con su Consejo

Una vez que haga clic en el enlace, podrá observar la siguiente pantalla esto ayudará a la parte administrativa para pueda validar su información y continuar con el proceso de certificación o recertificación.

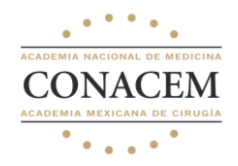

### Preguntas frecuentes

- ¿Puedo realizar mi registro en un dispositivo móvil?
   Se recomienda el uso de una laptop para visualizar mejor la información
- ¿Si ya me he registrado en una convocatoria anterior, me tengo que volver a registrar?

**No debe registrarse**. Si usted ya se registró anteriormente y desea volver a participar en otra convocatoria, deberá comunicarse al Consejo para validar su información.

- Si me registre con un correo electrónico, pero deseo cambiarlo, ¿Es posible? Si, para poder actualizar su correo deberá notificar al Consejo.
- ¿Si no se encuentra la universidad de egreso debo notificar al Consejo? No, para agilizar su proceso deberá enviar la información de la universidad al correo <u>soporte@sigme.mx</u>, consulte la página 8 de este manual para más información.
- ¿Si no se encuentra la institución donde realice mi residencia debo notificar al Consejo?

No, para agilizar su proceso deberá enviar la información de la institución al correo <u>soporte@sigme.mx</u>, consulte la página 9 de este manual para más información.

- Si no ingrese mis datos de facturación, ¿Puedo ingresarla después?
   Si. Una vez que usted tenga sus datos de acceso a SIGME podrá realizarlo.
- ¿Si envió mi correo solicitando el registro de la universidad e institución donde realice mi residencia en fin de semana se atenderá el mismo día? No, la gestión del catálogo se realiza en horario laboral de lunes a viernes.